## Zertifikate verwenden in Outlook 2003

Um Ihr Zertifikat in Outlook 2003 benutzen zu können, folgen Sie bitte der untenstehenden Anleitung:

- 1. Starten Sie Outlook 2003.
- 2. Klicken Sie im Menü "Extras" auf "Optionen" und im sich öffnenden Fenster oben auf den Reiter "Sicherheit" und dort dann auf den Punkt "Einstellungen…".

|                                                                                                    | E-Mail-Setup                                                                              |                                                                       | E-Mail-Format                                                                  |
|----------------------------------------------------------------------------------------------------|-------------------------------------------------------------------------------------------|-----------------------------------------------------------------------|--------------------------------------------------------------------------------|
| Rechtschreibung                                                                                                    | Sicherheit                                                                                | Weitere                                                               | Stellvertretungen                                                              |
| /erschlüsselte Nachrid                                                                                                    | nten                                                                                      |                                                                       |                                                                                |
| O_ Nachrich                                                                                                    | ten und Anlagen ve                                                                        | erschlüsseln                                                          |                                                                                |
| Nachrich                                                                                                    | ten digitale Signatu                                                                      | r hinzufügen                                                          |                                                                                |
| V Signierte                                                                                                    | Nachrichten als Kla                                                                       | artext senden                                                         |                                                                                |
| S/MIME-E                                                                                                    | Bestätigung anford                                                                        | ern, wenn mit S/                                                      | MIME signiert                                                                  |
| Fandardainetallungen                                                                                                    |                                                                                           |                                                                       | (                                                                              |
| candardeniscendrigern                                                                                                    |                                                                                           |                                                                       | Einstellungen                                                                  |
| Sicherheitszonen                                                                                                    |                                                                                           |                                                                       | CONTRACTOR OF CONTRACT                                                         |
| Mit Sicherhe<br>Inhalt in HTM                                                                                                | itszonen kann festg<br>1L-Nachrichten aus                                                 | gelegt werden, o<br>geführt werden                                    | b Skripts und aktiver<br>können.                                               |
| Zone: 💦                                                                                                    | Fingeschräckte Sit                                                                        | -                                                                     | Zopopoinstallungon                                                             |
|                                                                                                    | Lingeschi ankte sit                                                                       |                                                                       | zonenenstellungen                                                              |
|                                                                                                    | n HTML-Nachrichte                                                                         | n —                                                                   |                                                                                |
| Download von Bildern i                                                                                                    |                                                                                           |                                                                       |                                                                                |
| Download von Bildern i<br>Einstellun                                                                                         | gen für den autom                                                                         | atischen Downlo                                                       | ad ändern                                                                      |
| Download von Bildern i<br>Einstellun<br>Digitale IDg (Zertifikate                                                            | gen für den autom                                                                         | atischen Downloa                                                      | ad ändern                                                                      |
| Download von Bildern i<br>Einstellun<br>Digitale IDs (Zertifikate                                                            | gen für den autom                                                                         | atischen Downloa                                                      | ad ändern                                                                      |
| Download von Bildern i<br>Einstellun<br>Digitale IDs (Zertifikate<br>Digitale IDs<br>elektronisch                            | gen für den autom<br>:)<br>bzw. Zertifikate sin<br>en Transaktionen n                     | atischen Downloi<br>d Dokumente, mi<br>achgewiesen we                 | ad ändern<br>it denen die Identität ir<br>rden kann,                           |
| Download von Bildern i<br>Einstellun<br>Digitale IDs (Zertifikate<br>Digitale IDs  <br>elektronisch<br>In GAL veröffentliche | gen für den autom<br>)<br>bzw. Zertifikate sin<br>en Transaktionen n<br>n) [Importieren/  | atischen Downlow<br>d Dokumente, mi<br>achgewiesen we<br>Exportieren] | ad ändern<br>it denen die Identität i<br>rden kann.<br>Digitale ID anfordern   |
| Download von Bildern i<br>Einstellun<br>Digitale IDs (Zertifikate<br>Digitale IDs  <br>elektronisch<br>In GAL veröffentliche | gen für den autom<br>=)<br>bzw. Zertifikate sin<br>en Transaktionen n<br>n) [Importieren/ | atischen Downlow<br>d Dokumente, mi<br>achgewiesen we<br>Exportieren) | ad ändern)<br>It denen die Identität ir<br>rden kann.<br>Digitale ID anfordern |

3. Nun erkennt Outlook automatisch anhand Ihrer Mail-Adresse, das für diese Mail-Adresse ein Zertifikat vorliegt und bindet es direkt automatisch ein. Sie müssen lediglich noch auf "Ok" klicken.

| Name der Sicherheitseinstel                                                                                                    | lungen                                                                                      |                                                        |  |
|----------------------------------------------------------------------------------------------------|---------------------------------------------------------------------------------------------|--------------------------------------------------------|--|
| Meine S/MIME-Einstellunge                                                                                                    | n (sven.student@uni-sie                                                                     | gen.de 👻                                               |  |
| Kryptografieformat: S/MI                                                                                                    | S/MIME                                                                                      |                                                        |  |
| Standardeinstellung für der Standardsicherheitsten Standardsicherheitsten Sicherheitskennzeicher stiftkate und Algorithmen Signaturzertifikat: | lieses Format kryptografisch<br>einstellung für alle kryptograf<br>Neu Lösc<br>Sven Student | er Nachrichten<br>fischen Nachrichten<br>hen Kennwort. |  |
| Hashalgorithmus:                                                                                                    | SHA1                                                                                        | •                                                      |  |
| Verschlüsselungszertifikat:                                                                                                    | Sven Student                                                                                | Auswählen                                              |  |
|                                                                                                    | : SDES                                                                                      | •                                                      |  |
| Verschlüsselungsalgorithmu:                                                                                                    | 0000                                                                                        |                                                        |  |

**Bitte beachten Sie:** Sollte hier kein Eintrag vorhanden sein, befolgen Sie bitte erst die Anleitung "Zertifikate importieren in den Windows Zertifikatspeicher". Starten Sie anschließend Outlook 2003 neu und beginnen mit dieser Anleitung von vorn.

4. Setzen Sie nun noch den Haken vor den Eintrag "Nachrichten digitale Signatur hinzufügen" und schließen alle offenen Fenster per Klick auf "Ok".

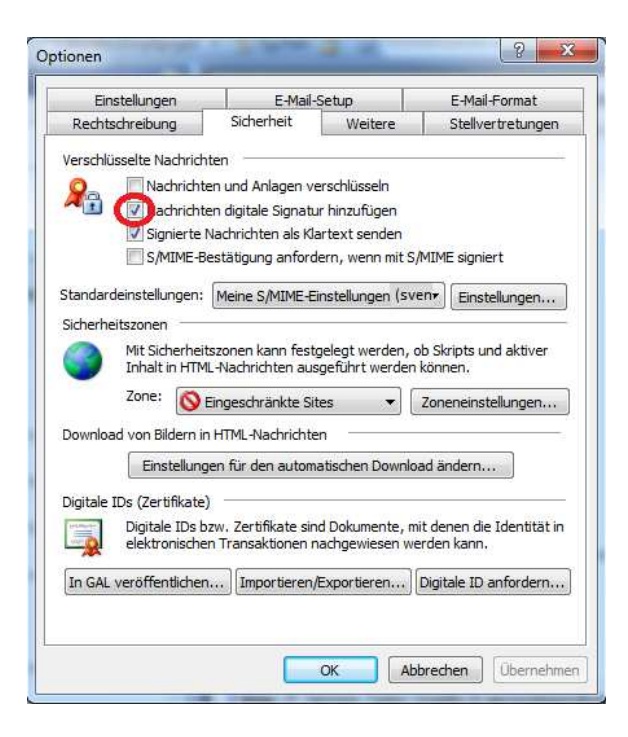

5. Nun haben Sie Ihr persönliches Zertifikat erfolgreich in Outlook 2003 importiert und können es zum Signieren und Verschlüsseln von E-Mails nutzen.